## Instellingen voor USB/WINDOWS printer

Maakt u gebruik van een printer die geen DOS afdruktaken ondersteunt, zoals een USB- of Windows-printer, dan dient u de volgende aanpassingen te maken, om het afdrukken via **BAC-Finad** goed te laten verlopen.

- Start de Windows verkenner op en selecteer de map, waarin **BAC-Finad** staat geïnstalleerd.
- Uitgaande van de standaard-installatie is dit de map C:\FIN4
- Zoek in deze map naar de nieuwste versie van het bestand prtwin19x.exe (toepassing), momenteel is dit prtwin1910
- Dubbelklik op dit bestand **prtwin1910**

| Bestand Bewerken Beeld Favorie          | iten Extra Help     |            |                      |                  |   |
|-----------------------------------------|---------------------|------------|----------------------|------------------|---|
|                                         |                     | ~ 0 -      |                      |                  |   |
| G vorige • 🕤 · 🗩 🔑                      | Zoeken 🌔 Mappen 🎲 🔊 | × ->       | l.                   |                  |   |
| Mappen X                                | Naam 🔺              | Grootte 1  | Туре                 | Gewijzigd op     | ~ |
| 🕑 Bureaublad                            | 1 CFIL              | 9kB H      | ielp-bestand         | 30-7-1992 22:09  |   |
| 📧 🛄 Documenten                          | CONVERS             | 1 kB N     | 15-DOS-batchbest     | 8-7-1999 14:17   |   |
| 🖃 😼 Deze computer                       | CSCN                | 191 kB T   | oepassing            | 12-3-1993 22:10  |   |
| 🗉 🎩 3,5-inch diskettestation (A:)       | (CSCN)              | 14 kB H    | lelp-bestand         | 30-7-1992 22:09  |   |
| 🗐 🥌 BAC (C:)                            | CSRT                | 118 kB T   | oepassing            | 12-3-1993 22:10  |   |
| 🗏 🖙 MAXDATA (D:)                        | @CSRT               | 7 kB H     | ielp-bestand         | 30-7-1992 22:09  |   |
| 🗉 🧰 clarion                             | DESASCII.DLL        | 18 kB T    | oepassingsuitbreid   | 16-12-1996 4:12  |   |
| 🕀 🧰 data                                | SDESBASIC.DLL       | 23 kB T    | oepassingsuitbreid   | 16-12-1996 4:12  |   |
| 🛞 🧰 Documenten                          | DESCLA21.DLL        | 57 kB T    | oepassingsuitbreid   | 16-12-1996 4:12  |   |
| IE 🔁 FIN4                               | DESCLA.DLL          | 619 kB T   | oepassingsuitbreid   | 16-12-1996 4:12  |   |
| WUTemp                                  | F                   | 1.260 kB T | oepassing            | 30-1-2003 12:32  |   |
| II DVD-station (E:)                     | 體F                  | 1 kB 5     | inekoppeling naar    | 17-9-2002 15:11  |   |
| E 🚨 Cd-rw-station (F:)                  | F0000               | I KB D     | AT-bestand           | 16-12-1997 12:29 |   |
| H - Configuratioscherm                  | F000                | 2 kB D     | AT-bestand           | 5-4-2003 15:02   |   |
| 🗐 🥁 Gedeelde documenten                 | F00                 | 1 kB D     | AT-bestand           | 28-1-2003 17:39  |   |
| 🗄 🫅 Documenten van Gebruiker            | F000.K01            | 1 kB K     | 01-bestand           | 5-4-2003 15:02   |   |
| Miin netwerklocaties                    | ■ F00.K01           | 1 kB K     | 01-bestand           | 28-1-2003 17:38  |   |
| 🚽 Prulenbak                             | F000.K02            | 1 kB K     | 02-bestand           | 5-4-2003 15:02   |   |
| Diversen                                | FIN4.CLA            | 12 kB C    | LA-bestand           | 30-12-2001 0:30  |   |
|                                         | FIN4CONV            | 177 kB T   | oepassing            | 31-12-2001 9:32  |   |
|                                         | FIN4USER            | 255 kB T   | oepassing            | 2-2-2000 17:41   |   |
|                                         | INSTALL .           | 1 kB N     | 15-DOS-batchbest     | 10-1-2003 17:07  |   |
|                                         | INSTFIN4            | I KB N     | 15-DOS-batchbest     | 10-1-2003 17:06  |   |
|                                         | PRINTER.CTL         | 1 kB (C    | TL-bestand           | 16-12-1996 4:12  |   |
|                                         | Dertwin             | 1 kB R     | tegistervermeldingen | 15-1-2003 11:24  |   |
|                                         | prtwin197           | 816 kB T   | oepassing            | 13-3-2003 23:41  |   |
| < >                                     | RESTORE             | 38 kB T    | oepassing            | 31-5-1994 7:22   | * |
| Gemaakt op: 7-4-2003 20:04 Grootte: 815 | i kB                | 815        | kB 🛛 🖓 Deze o        | computer         |   |

(Zie bovenstaande afbeelding)

- U komt dan in de PRTWIN Setup wizard, accepteer de overeenkomst en laat alle instellingen, zoals door het programma aangegeven
- Dubbelklik nu (nog steeds vanuit de verkenner) op het bestand prtwin
- Beantwoordt de vraag of u gegevens aan het register wilt toevoegen met  $\underline{J}a$
- Sluit de verkenner en start uw computer opnieuw op (vergeet niet eerst al uw programma's af te sluiten)
- Start vervolgens BAC-Finad op

Let Op!! Onderstaande handelingen moet u voor iedere administratie in BAC-Finad uitvoeren!

- Ga via het Hoofdmenu naar keuze 1 Onderhoud bestanden
- Ga naar keuze 1 Algemene gegevens
- Onderin het scherm vindt u de **Standaard printerdevice**, voer hierachter de tekst **USB** in. Het lijkt misschien wat verwarrend, maar **ook** als uw printer aangesloten is op de LPT1 en alleen onder windows kan printen, dient u hier de tekst **USB** in te vullen.

| Invoeren Wijzigen Algemene Gegevens |           |            |                                   |  |  |
|-------------------------------------|-----------|------------|-----------------------------------|--|--|
|                                     | BTW       | grb.rek.   | omschrijving                      |  |  |
| Inkoop kode 1(laag):                | 6.0%      | 1810       | Te betalen OB laag                |  |  |
| Inkoop kode 2(hoog):                | 19.0%     | 1815       | Te betalen OB hoog                |  |  |
| Inkoop kode 3(div.):                | 0.0%      | Ø          |                                   |  |  |
| Inkoop kode 4(div.):                | 0.0%      | 0          |                                   |  |  |
| Inkoop kode 5(div.):                | 0.0%      | 0          |                                   |  |  |
| Verkoop kode 1(laag):               | 6.0%      | 1800       | Te vorderen OB laag               |  |  |
| Verkoop kode 2(hoog):               | 19.0%     | 1805       | Te vorderen OB hoog               |  |  |
| Verkoop kode 3(div.):               | 0.0%      | 0          | =                                 |  |  |
| Verkoop kode 4(div.):               | 0.0%      | 0          |                                   |  |  |
| Verkoop kode 5(div.):               | 0.0%      | 0          |                                   |  |  |
| Grootboekrek. betalingen            | onderwe   | :g: 0      |                                   |  |  |
| Grootboekrek. betalin               | gskortin  | ng: Ø      |                                   |  |  |
| Ouderdomsanalyse debite             | uren: 30  | dagen ko   | lom(1) 60 dagen (2) 90 dagen (3)  |  |  |
| Ouderdomsanalyse credite            | uren: 30  | ) dagen ko | lom(1) 60 dagen (2) 90 dagen (3)  |  |  |
| Laatst geboekte inkoopf             | actuur:   | 0 🛛        | Inkopen automatisch doornummeren  |  |  |
| Laatst geboekte verkoopf            | actuur:   | 0 🖂        | Verkopen automatisch doornummeren |  |  |
| Aantal regels per                   | pag ina : | 62 Sta     | ndaard betalingskorting: 2.0%     |  |  |
| Standaard uitvoerdevice:            | SCHERM    |            | 2-е                               |  |  |
| Standaard printerdevice:            | USB       |            | 0k Annuleren scherm               |  |  |
| Standaard modemdevice:              | COM2 Bu   | (itenlijn: |                                   |  |  |
|                                     |           |            |                                   |  |  |
| kies uit : LPT1, LP                 | TZ, LPT3  | 3, LPT4, C | OM1, COM2, COM3, COM4 of USB      |  |  |
| Standaard rekeningschema(EU         | RO) † J   | lAlt+🛛 🖣 – | Tab Esc Scherm 1-02-2003          |  |  |

- Druk vervolgens op de drukknop (rechts onderin) voor het 2-e scherm of selecteer deze met Alt + S
- Maak de 4 velden **CPI 12 aan/uit** en **CPI 17 aan/uit** helemaal leeg, dit gaat het makkelijkst door als u in het veld staat **Ctrl + End** in te drukken.
- Druk nu op de drukknop met beschrijving Matrixprinter of activeer hem met Alt + M

| Invoeren Wijzigen Algemene Gegevens                                        |
|----------------------------------------------------------------------------|
| Gironummer girotel: 0                                                      |
| Banknummer telebanking: Ø                                                  |
| Printer CPI-12 (aan):                                                      |
| Printer CPI-12 (uit):                                                      |
| Printer CPI-17 (aan):                                                      |
| Printer CPI-17 (uit):                                                      |
|                                                                            |
| Matrixprinter Laserprinter                                                 |
| Aanmaning(1) bij teller kleiner dan: 70                                    |
| Aanmaning(2) bij teller kleiner dan: 80                                    |
| Aanmaning(3) bij teller kleiner dan: 90                                    |
|                                                                            |
| 🗌 Automatische Insert bij mutaties Kas/Bank/Giro                           |
| 0k Annuleren                                                               |
| Tekst aanmaning(1) Tekst aanmaning(2) Tekst aanmaning(3)                   |
|                                                                            |
|                                                                            |
| maak bovenstaande velden leeg en druk op de knop overeenkomstig uw printer |
| Standaard rekeningschema(EURO)   † ↓ Alt+x 🖵 Tab Esc   Scherm   1-02-200   |

- U zult nu zien dat de velden die eerst leeg waren nu weer stuurkodes bevatten
- Sla uw gegevens op door op **Ok** te drukken (of **Alt** + **O**, of **Ctrl** + **Enter**)

Mocht u een iets dikkere (**bold**) letter willen hebben bij het afdrukken, voeg dan aan de volgende twee velden:

Printer CPI-12 (aan) Printer CPI-17 (aan)

achteraan een  $\leftarrow$ E toe (pijltje naar links, gevolgd door een hoofdletter E).

Het pijltje naar links ( $\leftarrow$ ) voegt u toe door de **Alt** toets ingedrukt te houden, vervolgens op het *numeriek* toetsenbord de cijfers **2** en **7** in te tikken en dan de **Alt** toets weer los te laten.

Vanaf nu kunt u via BAC-Finad gebruik maken van uw USB- of Windows-printer!

Vergeet niet dat u de handelingen binnen BAC-Finad voor iedere administratie moet uitvoeren!